# محدودیت مدیریت یک گروه Seqrite Endpoint Security

چطور می توانیم مدیریت اندپوینت یک گروه از کلاینتها را تعیین کنیم؟

امکان کلاس بندی و گروه بندی کلاینتها، بر اساس نظر مدیر امنیت سازمان، و تفکیک مدیریت امنیت کلاینت ها بر اساس شبکه یکی از ویژگی های جدید اندپوینت سکیوریتی سکورایت کوییک هیل می باشد. همچنین امکان تعریف کاربران مدیر اندپوینت بر اساس مدیر (Administrator) و گزارش گیر (Report only) وجود دارد. سطح ادمین به دو صورت زیر قابل سیاستگذاری میباشد:

الف) ادمین ارشد (Super Admin) که امکان مدیریت و گزارش گیری از همه کلاینتها، گروه ها و پالیسی ها را خواهد داشت.

ب) ادمین گروه خاص: امکان محدود کردن تنظیمات فقط برای یک یا چند گروه خاص و فعالیتهای قابل اعمال برای آنها وجود دارد.

به عنوان مثال، یک سازمان دارای دفتر مرکزی و تعداد واحد می باشد. علاقه ای به استفاده از متدهایی مانند Slave/ Secondary واحد Server برای مجزا سازی اندپوینت ها وجود ندارد. می خواهیم همه کلاینتها و گروهها بر روی یک سرور مدیریت شوند. اما هر واحد (شعبه) یک ادمین دارد که مایلیم مدیریت کلاینتهای آن واحد را به ادمین محلی تفویض کنیم. برای این کار فرایند زیر را انجام می دهیم:

وارد کنسول مدیریت تحت وب EPS می شویم:

# https://IP-Server:9108

| Searite                                 |                                                                 |                                         | 🌣 Adn  | :   ? Help    | b 🛛 🔁 Logout |           |              |
|-----------------------------------------|-----------------------------------------------------------------|-----------------------------------------|--------|---------------|--------------|-----------|--------------|
| Endpoint Se                             | curity 7.4 Total                                                |                                         | Home   | Clients       | Settings     | Reports   | 🌲 🔁          |
| Dashboard                               | Consolidated Dashboard                                          | Manage Secondary Servers                |        |               |              |           |              |
| Segrite Endpoint S<br>Endpoint Security | ecurity 7.4(Build 7.4.1)<br>Client, Version 17.00, Virus Databa | se 11 May 2019. Update Manager   View L | icense |               |              | Threat Le | vel - Normal |
| Network Health                          | Î.                                                              |                                         |        |               |              |           |              |
| Virus Pł                                | nishing                                                         | Last 7 Days                             | •      | Top Incidents |              |           |              |

۲. از منوی بالای صفحه Admin Settings را انتخاب و منوی Manage User را انتخاب می کنیم.

۳. بر روی دکمه Add User کلیک می کنیم.

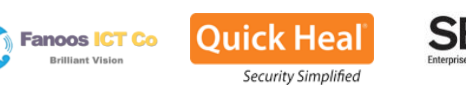

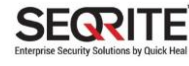

محدود کردن مدیریت بر اساس گروه در سکورایت اندپوینت سکیوریتی

| ogrito                                                  |                                                                       | Welcome Administrator                                     |                | in Settings    | Support         | t   <mark>?</mark> Help | 🛛 🛛 🕞 Logout         |  |
|---------------------------------------------------------|-----------------------------------------------------------------------|-----------------------------------------------------------|----------------|----------------|-----------------|-------------------------|----------------------|--|
| ndpoint Security 7                                      | 7.4 Total                                                             |                                                           | Home           | Clients        | Settings        | Reports                 | 🌲 👱                  |  |
| min Settings                                            |                                                                       |                                                           |                |                |                 |                         |                      |  |
| Server Clients                                          |                                                                       |                                                           |                |                |                 |                         |                      |  |
| Change Password<br>Change Email Address<br>Notification | Manage Users<br>In this section, you can<br>delete or disable its sub | create users of Administrator, Group A<br>ordinate users. | dministrator a | and Report Vie | ewer level. The | Super Admin c           | an edit,<br>Add User |  |
| SMTP Settings                                           | User                                                                  | User Type                                                 |                | User Status    |                 |                         |                      |  |
| Manage Devices                                          | Administrator                                                         | Super Admin                                               |                | Enabled        |                 |                         |                      |  |
| Data Loss Prevention                                    |                                                                       |                                                           |                |                |                 |                         |                      |  |
| Redirection                                             |                                                                       |                                                           |                |                |                 |                         |                      |  |
| Manage Users                                            | Þ                                                                     |                                                           |                |                |                 |                         |                      |  |
| Internet Settings                                       |                                                                       |                                                           |                |                |                 |                         |                      |  |
| Patch Management                                        |                                                                       |                                                           |                |                |                 |                         |                      |  |
| General                                                 |                                                                       |                                                           |                |                |                 |                         |                      |  |
|                                                         |                                                                       |                                                           |                |                |                 |                         |                      |  |
|                                                         |                                                                       |                                                           |                |                |                 |                         |                      |  |
|                                                         |                                                                       |                                                           |                |                |                 |                         |                      |  |

- ۴. اطلاعات خواسته شده را تکمیل می کنیم:
- (۱) نام کاربری برای ادمین جدید که قرار است فقط یک گروه را مدیریت کند.
  - (۲) و (۳) رمز عبور و تکرار رمز عبور برای ادمین گروه
    - (۴) آدرس ایمیل ادمین
- (۵) نوع حساب کاربری که گزینه Group Administrator را انتخاب می کنیم.

(۶) برای میزان دسترسی مدیر گروه بر روی کلاینتهای آن گروه، بر روی Configure کلیک می کنیم. تنظیمات و اقداماتی که ادمين گروه قادر خواهد بود بر روي گروه خود اعمال كند را تعيين مي كنيم.

(۷) با انتخاب گزینه Enable وضعیت کاربر را فعال می کنیم.

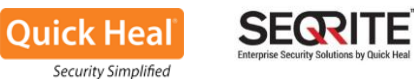

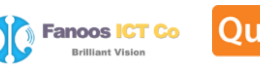

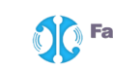

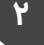

#### محدود کردن مدیریت بر اساس گروه در سکورایت اندپوینت سکیوریتی Add User х 1 UnitMan User name: 2 New Password: ..... 3 Confirm Password: ..... Email Address: 4 Unit1.email@gmail.com Configure 6 5 Type: Group Administrator \* User Status Enabled ٣ Save Cancel

| nini | strator:                 |          |
|------|--------------------------|----------|
| 0    | Settings                 |          |
| 1    | Scan Settings            | <b>^</b> |
| 3    | Email Settings           |          |
| 0    | External Drives Settings |          |
| 0    | IDS/IPS                  |          |
| 1    | Firewall                 |          |
| 3    | Web Security             | •        |
|      |                          | · ·      |

بعد از تکمیل فرم ها و Apply کردن، ادمین جدید گروه ساخته می شود.

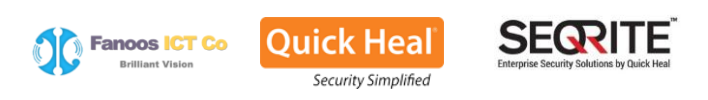

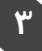

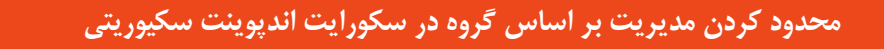

#### Manage Users

In this section, you can create users of Administrator, Group Administrator and Report Viewer level. The Super Admin can edit, delete or disable its subordinate users.

|               |                     |             | Add User      |
|---------------|---------------------|-------------|---------------|
| User          | User Type           | User Status |               |
| Administrator | Super Admin         | Enabled     |               |
| UnitMan       | Group Administrator | Enabled     | Edit   Delete |

۵. اکنون باید گروه یا گروه های موردنظر را به ادمین گروه جدید اختصاص دهیم. برای اینکار از مسیر زیر اقدام می کنیم:

## Client > Group Manager

انتخاب گروه مورد نظر و کلیک راست بر روی نام آن و انتخاب گزینه Assign Group Administrator و کلیک بر روی نام ادمین گروه موردنظر.

| We                                                                                                    |                              |                      | ator 🔅           | 🔅 Admin Settings   🕓 Support   ? |                  |                 | Help   🕞 Logout |  |
|----------------------------------------------------------------------------------------------------|------------------------------|----------------------|------------------|----------------------------------|------------------|-----------------|-----------------|--|
| Endpoint Security 7.4                                                                                                    | Total                        |                      | Hon              | ne <mark>Clients</mark>          | Settings         | Reports         | â 🖂             |  |
| lients                                                                                                    |                              |                      |                  |                                  |                  |                 |                 |  |
| Client Status Client Action                                                                                                 | n Client Deployment          | Manage G             | iroups Ma        | inage Policies                   | Assets           |                 |                 |  |
| n this section, you can create groups a                                                                                     | nd subgroups to manage endpo | ints. Right click on | any Group or End | point to see the o               | perations that y | vou can perforn | 1.              |  |
|                                                                                                    |                              | End                  | lpoint name/IP   | ٩                                | Import           | Export          | I.csv           |  |
| EPS Console                                                                                                    | Endpoint Name                | Group                | Policy           | Domain                           |                  | IP Address      |                 |  |
| - A Default<br>- A Hesabdari<br>- A Tech<br>- A Mali                                                                        | WIN-EN9EU7HH0E3              | Server               | stanalone        | FANOOS                           |                  | 192.100.0.3     | ,               |  |
| Add Group<br>Delete Group<br>Rename Group<br>Import from Active<br>Set Policy<br>Assign Group Admir<br>Unassign Group Admir | Directory                    | 3                    |                  |                                  |                  |                 |                 |  |

اکنون ادمین گروه می تواند با مراجعه به مرورگر خود و آدرس کنسول مدیریتی و با نام کاربری و رمزعبور جدید خود لاگین کرده و گروه خود را مدیریت کند.

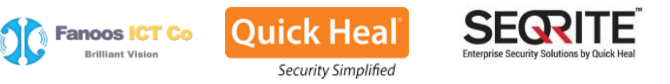

### خاتمه

کوییک هیل به عنوان یکی از محصولات امنیتی معتبر، با دارا بودن موتور و برخی ویژگیهای امنیتی منحصربفرد توانسته شرکتها و سازمانهای بزرگ جهانی (مانند شرکت تویوتا) را به خود جلب نماید. سرعت بالای اسکن، قدرت ویروسشناسی بالا، ویژگیهای پیشگیرانه امنیتی و پشتیبانی عالی، کوییک هیل را به یکی از ۵ آنتی ویروس برتر جهانی تبدیل کرده است.

ارتباط مستقیم و مستمر و بدون واسطه تیم فنی و پشتیبانی شرکت تکنولوژیهای کوییکهیل هند با کاربران نهایی و نیز شرکت فناوری ارتباطات و اطلاعات فانوس به عنوان نماینده رسمی محصولات امنیتی کوییک هیل در ایران موجب اطمینان خاطر کاربران از پشتیبانی بدون وقفه کوییکهیل میگردد.

در کنار سه شعار اصلی هوشمندتر، سبکتر و سریعتر (smarter, lighter, faster) کوییکهیل، که نمایانگر استفاده حداقلی از منابع میباشد، رعایت اصول سادگی، کاربرپسند در نصب، راهاندازی و مدیریت اندپوینت سکیوریتی کوییکهیل یکی دیگر از مزایای کلیدی این آنتیویروس نسبت به سایرین میباشد.

راهاندازی Update Server رسمی و Honeypot در ایران (ظرف عسل جهت جذب و آنالیز ویروسهای منطقهای ایران برای افزایش قدرت ویروسشناسی در ایران)، به همراه لابراتوارهای مجازی مستقر در انجین DNAScan در همه کلاینتها از دیگر قابلیتهای انحصاری این شرکت برای کاربران ایرانی جهت افزایش قدرت ویروسشناسی میباشد.

برای دریافت اطلاعات بیشتر از جوایز، تاییدیهها، سایر محصولات و توانمندیهای کوییکهیل به وبسایت http://quickheal.co.ir مراجعه و یا با شماره ۷۲۱۴۲۵۲۶-۰۲۱ تماس حاصل فرمایید.

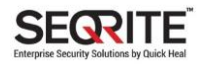

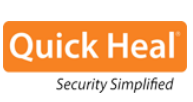

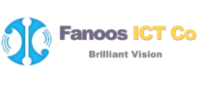

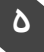